## Instructions on How to View Your Approval Letter (APPENDIX E.i)

Step 1 Log in to IRMA

Step 2 Select 'Protocol' Human Ethics Home Page Protocols Coversheets Step 3 Select the pencil icon next to the Protocol you wish to view. Step 4 Select the 'Documents' Tab Coversheet Questionnaire Documents Etatus History Administration

Step 5 Locate the document that has 'HREC Decision Letter' in the second column.

Step 6 Open the document by clicking the -

Step 7 Click "Click this link to open your document" and view document.

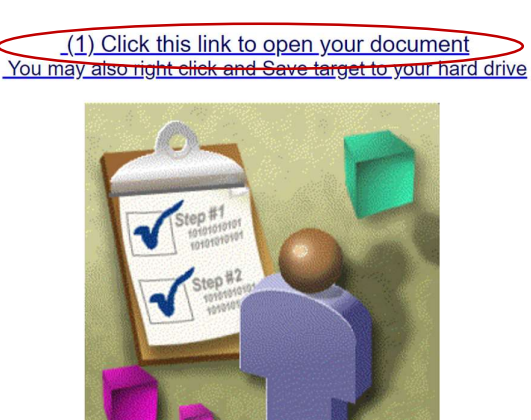

(2) Click this link to return to your coversheet